株式会社 セゾン情報システムズ HULFT 事業部

## DataSpider Studio for Web でマッピングリンクが消える問題について

DataSpider Studio for Web において、同一の Mapper ロジックアイコンから属性と他の要素に 同時にマッピングリンクを引いているドキュメント Mapper を含むスクリプトを編集した場合、 マッピングリングが消えることが判明しました。

本件に関しまして、事象の詳細や今後の対応についてお知らせいたします。

一記一

- 1. 対象製品及びバージョン
  - DataSpider Servista Basic Server Package 3.0 SP2  $\sim$  4.1
  - DataSpider Servista Advanced Server Package 3.0 SP2  $\sim$  4.1
  - DataSpider Servista Select 3.0 SP2  $\sim$  4.1
- 2. 影響範囲
  - ドキュメント Mapper
- 3. 発生条件

DataSpider Studio for Web を使用して、以下の条件を全て満たしたドキュメント Mapper を含むスクリプトを編集した場合に発生します。

- 1. 出力先のスキーマが XML 型である
- 2. 出力先スキーマの以下の①、② 項目すべてに対して一つの Mapper ロジック アイコンからマッピングリンク設定している
  - ① 属性
  - ② ①の属性が属する要素の子要素、またはその子要素配下の属性、要素

※別紙【「3. 発生条件」の補足図】をご参照ください。

4. 事象

発生条件の 3.2. に記載した、子要素または子要素配下の属性、要素に引いているマッピン グリンクが消失します。

※別紙【「4.事象」の補足図】をご参照ください。

5. 回避策

Studio for Desktop を使用してください。

## 6. 今後の対応

DataSpider Servista 4.1、4.0、3.2の修正パッチモジュールを10月31日にリリースしま した。myHULFTよりダウンロードが可能です。 パッチモジュールの適用方法は、以下のとおりです。

(1)DataSpider Servista の各種アプリケーションを停止します。

(2)ダウンロードしたパッチモジュールに含まれる README ファイルの

「パッチの構成」項に記載されているモジュールのバックアップを取ります。

(3)サーバモジュールにパッチを適用します。server フォルダを

\$DATASPIDER\_HOME/server フォルダに上書きコピーします。

(4)DataSpiderServer および DataSpider Studio を起動します。

※パッチ適用前の状態に復元したい場合は、新規に配置したモジュールを削除し、

上記の(2)でバックアップしたモジュールを再度上書きコピーしてください。

以上

「3. 発生条件」の補足図

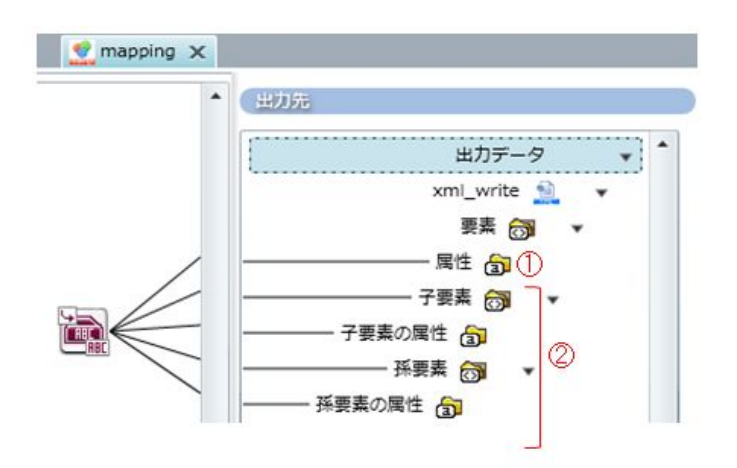

「4. 事象」の補足図

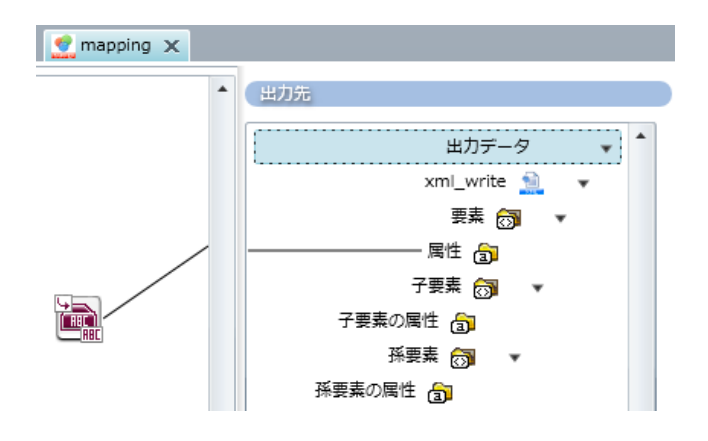

上記のような設定となるアダプタは以下となります。

- ・ XML アダプタ
- ・ REST アダプタ
- ・ Web サービスアダプタ
- ・ JMS アダプタ
- ・ kintone アダプタ
- Dynamics CRM アダプタ
- ・ Hadoop HDFS アダプタ
- ・ NeoCore アダプタ
- Shunsaku アダプタ

以上

## 【改訂履歴】

| 2017年8月25日  | 初版作成                        |
|-------------|-----------------------------|
| 2017年10月31日 | 6.今後の対応 にパッチモジュールのリリース情報を更新 |
|             |                             |